# Sound Forge Pro 18 cheat sheet

## **Project File Shortcuts**

| Ctrl + N         | Create a new data window                                                |
|------------------|-------------------------------------------------------------------------|
| Ctrl + Shift + N | Create a new data window<br>without displaying the New<br>Window dialog |
| Ctrl + O         | Open a sound file or project                                            |
| Ctrl + S         | Save modified sound data back to the file                               |
| Alt + Enter      | Display File Properties window                                          |
| Ctrl + W         | Close the active data window                                            |
| Alt + F4         | Exit SOUND FORGE Pro                                                    |

#### Magnification and View Shortcuts

| Alt + 0        | Set input focus to the waveform display in the active window     |
|----------------|------------------------------------------------------------------|
| Alt + 1        | Show/set input focus to the Explorer window                      |
| Alt + 2        | Show/set input focus to the File<br>Properties window            |
| Alt + 3        | Show/set input focus to the<br>Video Preview window              |
| Alt + 4        | Show/set input focus to the Time<br>Display window               |
| Alt + 5        | Show/set input focus to the<br>Channel Meters window             |
| Alt + 6        | Show/set input focus to the Loudness Meters window               |
| Alt + 7        | Show/set input focus to the<br>Hardware Meters window            |
| Alt + 8        | Show/set input focus to the Undo/Redo History window             |
| Alt + 9        | Show/set input focus to the Spectrum Analysis window             |
| Alt + R        | Hide the main window and<br>display the Remote Transport<br>View |
| Ctrl + Alt + 0 | Show/set input focus to the Plug-<br>In Chain window             |
| Ctrl + Alt + 1 | Show/set input focus to the Plug-<br>In Manager window           |
| Ctrl + Alt + 2 | Show/set input focus to the MIDI<br>Keyboard window              |
| Ctrl + Alt + 3 | Show/set input focus to the                                      |

|                                 | Script Editor window                                      |
|---------------------------------|-----------------------------------------------------------|
| Ctrl + Alt + 4                  | Show/set input focus to the Loop<br>Tuner window          |
| Ctrl + Alt + 5                  | Show/set input focus to the Record Options window         |
| Ctrl + Alt + 6                  | Show/set input focus to the<br>Instant Actions window     |
| Ctrl + Alt + 7                  | Show/set input focus to the<br>Remote Record window       |
| Ctrl + Alt + M then<br>0        | Show/set input focus to the<br>Regions List               |
| Ctrl + Alt + M then<br>1        | Show/set input focus to the<br>Playlist/Cutlist window    |
| Ctrl + Alt + M then<br>2        | Show/set input focus to the<br>Track List window          |
| Ctrl + Alt + M then<br>3        | Show/set input focus to the ACID<br>Properties window     |
| Ctrl + Alt + M then<br>4        | Show/set input focus to the<br>Broadcast Wave window      |
| Ctrl + Alt + M then<br>5        | Show/set input focus to the CD<br>Information window      |
| Ctrl + Alt + M then<br>6        | Show/set input focus to the<br>Sampler Loops window       |
| Ctrl + Alt + M then<br>7        | Show/set input focus to the<br>Summary Information window |
| Shift + F4                      | Tile the data windows vertically                          |
| Alt + F5                        | Restore the SOUND FORGE<br>Pro application window         |
| Alt + Shift + D<br>then [0 - 9] | Recall window layout                                      |
| Ctrl + Alt + D then<br>[0 - 9]  | Save window layout                                        |
| Alt + Shift + D<br>then D       | Load default window layout                                |
| Alt + Shift + D<br>then R       | Load Stereo Recording window layout                       |
| Alt + Shift + D<br>then B       | Load Red Book authoring<br>window layout                  |
| Alt + Shift + D or V            | Load 5.1-channel video window<br>layout                   |
| Shift + F5                      | Cascade the data windows                                  |
| Ctrl + F5                       | Restore the active data window                            |
| F6                              | Toggle playback scrolling on and off                      |

| Shift + F6        | Toggle smooth playback scrolling on and off                          |
|-------------------|----------------------------------------------------------------------|
| Ctrl + F6         | Go to the next data window                                           |
| Ctrl + Shift + F6 | Go to the previous data window                                       |
| Ctrl + F10        | Maximize all data windows                                            |
| Alt + F10         | Maximize the SOUND FORGE<br>Pro application window                   |
| F11               | Show/hide windows docked at the bottom of the workspace              |
| Shift + F11       | Show/hide windows docked at the sides of the workspace               |
| Ctrl + F11        | Show/hide all docked windows<br>(excluding floating window<br>docks) |
| Ctrl + Enter      | Maximize the width of the active data window                         |

#### **Data Window Shortcuts**

| D or Shift + D   | Select previous/next editing tool                                               |
|------------------|---------------------------------------------------------------------------------|
| Ctrl + D         | Select normal edit tool                                                         |
| Ctrl + A         | Select all data in the active window                                            |
| Ctrl + C         | Copy the selected data onto the clipboard                                       |
| Ctrl + E         | Paste the clipboard contents into a new data window                             |
| Ctrl + M         | Mix data from the clipboard with the active window                              |
| Ctrl + T         | Trim (crop) to the current selection                                            |
| Ctrl + V         | Paste data from the clipboard into the active window                            |
| Ctrl + L         | Enable locking markers, regions, and envelope points to selection               |
| Ctrl + X         | Move (cut) the selected data onto the clipboard                                 |
| Ctrl + Y         | Repeat last process, effect, or tool                                            |
| Ctrl + Z         | Undo the last action                                                            |
| Ctrl + Shift + Z | Redo the last undone action                                                     |
| Del              | Clear (delete) the selected data;<br>nothing will be placed on the<br>clipboard |

If the Treat as Cutlist command (available in the Edit menu, Playlist/Cutlist submenu) is selected, deleting a selection creates a region in the Cutlist window, but does not remove the selection.

| С                 | Place a command marker at the current cursor position                                 |
|-------------------|---------------------------------------------------------------------------------------|
| М                 | Place a marker at the current cursor position                                         |
| R                 | Place a region at the current cursor position                                         |
| Ctrl + Alt + R    | Place a region at the current<br>cursor position (when the Event<br>tool is selected) |
| F8                | Enable snapping                                                                       |
| Ctrl + F8         | Toggle auto snap to grid                                                              |
| Shift + F8        | Toggle auto snap to markers                                                           |
| Ctrl + Shift + F8 | Toggle auto snap to event edges                                                       |
| Ctrl + B          | Toggle auto snap to zero crossings                                                    |
| V                 | Insert/show/hide volume<br>envelope                                                   |
| Shift + V         | Insert/remove volume envelope                                                         |
| Ρ                 | Insert/show/hide pan envelope                                                         |
| Shift + P         | Insert/remove pan envelope                                                            |
| Alt + L           | Create a loop from the current selection without displaying the Sampler Loops window  |
| Alt + Shift + L   | Create a loop from the current selection                                              |
| Esc               | Stop or cancel the current action (including playback)                                |
| S                 | Split event at cursor position<br>(when the Event tool is selected)                   |
| Ctrl + Alt + T    | Split selected events at region<br>boundaries (when the Event tool<br>is selected)    |

#### **Cursor Movement Shortcuts**

| Left arrow / Right<br>arrow | Move one pixel right/left                                                                              |
|-----------------------------|----------------------------------------------------------------------------------------------------|
| Ctrl + Right arrow          | Go to end of file                                                                                      |
| Ctrl + Right arrow          | Go to the next region, loop or<br>marker boundary (if regions,<br>loops, or markers exist in the file) |

| Ctrl + Left arrow                           | Go to beginning of file                                                                                    |
|---------------------------------------------|----------------------------------------------------------------------------------------------------|
| Ctrl + Left arrow                           | Go to the previous region, loop<br>or marker boundary (if regions,<br>loops, or markers exist in the file) |
| Alt + Left arrow /<br>Right arrow           | Move one video frame left/right<br>(available only if the data window<br>contains a video file)            |
| Ctrl + Alt + Left<br>arrow / Right<br>arrow | Move one sample left/right                                                                                 |
| Ctrl + G                                    | Show the Go To dialog                                                                                      |
| Home                                        | Go to the first sample visible in<br>the waveform display (or<br>beginning of selection)                   |
| Ctrl + Home                                 | Go to the first sample in the data window                                                                  |
| End                                         | Go to the last sample visible in<br>the waveform display (or end of<br>selection)                          |
| Ctrl + End                                  | Go to the last sample in the data window                                                                   |
| Page Up                                     | Move 10% of the current view prior to the cursor position                                                  |
| Ctrl + Page Up                              | Move 100% of the current view prior to the cursor position                                                 |
| Page Down                                   | Move 10% of the current view past the cursor position                                                      |
| Ctrl + Page Down                            | Move 100% of the current view past the cursor position                                                     |
| \ or .                                      | Center the cursor in the waveform display                                                                  |
| +                                           | Go to the next sample                                                                                      |
| Ctrl + Num +                                | Move 10 samples past the<br>current cursor                                                                 |
| Num -                                       | Go to the previous sample                                                                                  |
| Ctrl + Num -                                | Move 10 samples prior to the<br>current cursor                                                             |

## **Data Selection Shortcuts**

| Ctrl + Shift + D                    | Show the Set Selection dialog                                                                                                  |
|-------------------------------------|----------------------------------------------------------------------------------------------------|
| Shift + Left arrow /<br>Right arrow | Select from the cursor to the<br>next/previous screen pixel Select<br>next/previous event (when the<br>Event tool is selected) |
|                                     |                                                                                                    |

| Shift + Ctrl + Alt +<br>Left arrow / Right<br>arrow | Select from the cursor to the next/previous sample                                                                                                    |
|-----------------------------------------------------|----------------------------------------------------------------------------------------------------|
| Shift + Alt + Left<br>arrow / Right<br>arrow        | Select from the cursor to the<br>next/previous video frame<br>(available only if the data window<br>contains a video file)                                                                                                    |
| Shift + Home                                        | Select from the cursor to the first<br>sample visible in the waveform<br>display                                                                                                    |
| Shift + End                                         | Select from the cursor to the last<br>sample visible in the waveform<br>display                                                                                                    |
| Ctrl + Shift +<br>Home                              | Select from the cursor to the first sample in the data window                                                                                                    |
| Ctrl + Shift + End                                  | Select from the cursor to the last sample in the data window                                                                                                    |
| Shift + Page Up                                     | Select from the cursor to 10% of<br>the current view prior to the<br>cursor position                                                                                                    |
| Shift + Page Down                                   | Select from the cursor to 10% of<br>the current view past the cursor<br>position                                                                                                    |
| Shift + Ctrl + Page<br>Up                           | Select 100% of the current view prior to the cursor position                                                                                                    |
| Shift + Ctrl + Page<br>Down                         | Select 100% of the current view past the cursor position                                                                                                    |
| Ctrl + Shift + Right<br>arrow                       | Select from the cursor to the end<br>of the file Select from the cursor<br>to the next region, loop or<br>marker boundary (if regions,<br>loops, or markers exist in the file)<br>Extend selection to the<br>next/previous event (when the<br>Event tool is selected) |
| Ctrl + Shift + Left<br>arrow                        | Select from the cursor to the beginning of the file                                                                                                    |
| Ctrl + Shift + Left<br>arrow                        | Select from the cursor to the<br>previous region, loop or marker<br>boundary (if regions, loops, or<br>markers exist in the file)                                                                                                    |
| Shift + Num +                                       | Select from the cursor to the next sample                                                                                                    |
| Shift + Num -                                       | Select from the cursor to the previous sample                                                                                                    |
| Shift + Ctrl + Num<br>+                             | Select 10 samples past the<br>current cursor                                                                                                    |

| Shift + Ctrl + Num<br>- | Select 10 samples prior to the current cursor                                              |
|-------------------------|--------------------------------------------------------------------------------------------|
| т                       | Snap to grid                                                                               |
| Shift + T               | Snap edge to grid                                                                          |
| Z                       | Snap to next zero crossing                                                                 |
| Shift + Z               | Snap edge to next zero crossing                                                            |
| Tab/Shift + Tab         | Switch the selection through the channels in a multichannel file                           |
| <                       | Shift current selection to the left by the length of the selection                         |
| >                       | Shift current selection to the right by the length of the selection                        |
| ;                       | Cut the current selection length in half                                                   |
| 1                       | Double the current selection length                                                        |
| :                       | Rotate audio                                                                               |
| Backspace               | Restore previous five time selections                                                      |
| S or /                  | Toggle last selection/cursor position                                                      |
| Alt + L                 | Create a loop from the current selection                                                   |
| Alt + Shift + L         | Create a loop from the current<br>selection without displaying the<br>Sampler Loops window |

# Navigation and Playback Shortcuts

| Ctrl + Shift + [1 -<br>9]   | Save a view in cell where ranges from 1 to 8                             |
|-----------------------------|--------------------------------------------------------------------------|
| Ctrl + [1 - 9]              | Restore a view using cell where ranges from 1 to 8                       |
| [0 - 9]                     | Move cursor to corresponding<br>marker or select corresponding<br>region |
| Up arrow or Wheel<br>up     | Increase time magnification (zoom in)                                    |
| Down arrow or<br>Wheel down | Decrease time magnification<br>(zoom out)                                |
| Shift + Up arrow            | Increase level magnification                                             |
| Shift + Down<br>arrow       | Decrease level magnification                                             |
| Ctrl + Up arrow             | Zoom to selection if a selection exists: otherwise Zoom In Full          |

|                                            | Zoom event (when the Event tool is selected)                                              |
|--------------------------------------------|-------------------------------------------------------------------------------------------|
| Ctrl + Dow                                 | Zoom normal (zooms to default                                                             |
|                                            |                                                                                           |
| Num 1                                      | Display custom zoom ratio 1                                                               |
| Num 2                                      | Display custom zoom ratio 2                                                               |
| Ctrl + Shift + Up<br>arrow / Down<br>arrow | Pan data window up/down if<br>zoomed in vertically                                        |
| Num 5                                      | Switch cursor to opposite end of selection                                                |
| I                                          | Set Mark In at the current cursor position                                                |
| 0                                          | Set Mark Out at the current cursor position                                               |
| Ctrl + Shift + A                           | Arm for recording                                                                         |
| Ctrl + R                                   | Start/stop recording                                                                      |
| Q                                          | Toggle looped playback                                                                    |
| Space or F12                               | Play or Stop the contents of the data window in default mode                              |
| Shift + Space or<br>Shift + F12            | Play All                                                                                  |
| Enter or Ctrl + F12                        | Play/Pause                                                                                |
| Х                                          | Switch play mode through<br>Normal, Play as Sample, and<br>Play as Cutlist playback modes |
| Esc                                        | Stop playback                                                                             |
| F                                          | Seek cursor on playback                                                                   |
| Ctrl + K                                   | Preview cut (skip selection on<br>playback with pre-roll)                                 |
| Ctrl + Shift + K                           | Play to cursor with pre-roll                                                              |
| J                                          | Scrub playback                                                                            |
| F6                                         | Toggle playback scrolling on and off                                                      |
| Shift + F6                                 | Toggle smooth playback scrolling on and off                                               |
| F7                                         | Generate MIDI timecode                                                                    |
| Ctrl + F7                                  | Trigger from MIDI timecode                                                                |
|                                            |                                                                                           |

#### **Event Tool Shortcuts**

| D or Shift + D | Select the previous/next editing tool |
|----------------|---------------------------------------|
| S              | Split events at cursor                |

| Ctrl + Shift + T                                                             | Show/hide fade lengths between events                                                                                                |
|------------------------------------------------------------------------------|----------------------------------------------------------------------------------------------------|
| Ctrl + Shift + X                                                             | Toggle automatic crossfades<br>on/off                                                                                                |
| Shift + Right arrow                                                          | Select the next event                                                                                                    |
| Shift + Left arrow                                                           | Select the previous event                                                                                                    |
| Shift + Home                                                                 | Select the first event                                                                                                    |
| Shift + End                                                                  | Select the last event                                                                                                    |
| Ctrl + Shift + Right<br>arrow                                                | Extend selection to the next event                                                                                                   |
|                                                                              |                                                                                                    |
| Ctrl + Shift + Left<br>arrow                                                 | Extend selection to the previous event                                                                                               |
| Ctrl + Shift + Left<br>arrow<br>Shift + Ctrl +<br>Home                       | Extend selection to the previous<br>event<br>Extend the selection to the first<br>event                                              |
| Ctrl + Shift + Left<br>arrow<br>Shift + Ctrl +<br>Home<br>Shift + Ctrl + End | Extend selection to the previous<br>event<br>Extend the selection to the first<br>event<br>Extend the selection to the last<br>event |

# **Regions List Shortcuts**

| Space    | Play or stop the active marker or region |
|----------|------------------------------------------|
| Enter    | Edit the active marker or region         |
| Del      | Delete the active marker or region       |
| Ctrl + I | Create region from the current selection |
| Ctrl + D | Replicate selected region.               |
| Ctrl + U | Update region to match selection         |

# Playlist/Cutlist Shortcuts

| Space             | Play or stop the active playlist entry                  |
|-------------------|---------------------------------------------------------|
| Enter             | Edit the active playlist entry                          |
| Del               | Delete the active playlist entry                        |
| +                 | Add one to the active playlist entry play count         |
| -                 | Subtract one from the active playlist entry play count  |
| Ctrl + E Ctrl + 8 | Add or remove a stop point on the active playlist entry |
| Ctrl + P then /   | Toggle pre-roll on and off for the playlist             |

| Ctrl + I | Add selected Regions List item to Playlist |
|----------|--------------------------------------------|
| Ctrl + D | Replicate selected playlist region.        |

# Navigation and Playback Shortcuts

| Ctrl + Shift + 1                           | ( to 8) Save a view in cell where ranges from 1 to 8                                                                  |
|--------------------------------------------|----------------------------------------------------------------------------------------------------|
| Ctrl + [1 - 9]                             | ( to 8) Restore a view using cell where ranges from 1 to 8                                                            |
| [0 - 9]                                    | Move cursor to corresponding<br>marker or select corresponding<br>region                                              |
| Up arrow or Wheel<br>up                    | Increase time magnification (zoom in)                                                                                 |
| Down arrow or<br>Wheel down                | Decrease time magnification (zoom out)                                                                                |
| Shift + Up arrow                           | Increase level magnification                                                                                          |
| Shift + Down<br>arrow                      | Decrease level magnification                                                                                          |
| Ctrt + Up arrow                            | Zoom to selection if a selection<br>exists; otherwise Zoom In Full<br>Zoom event (when the Event tool<br>is selected) |
| Ctrl + Down arrow                          | Zoom normal (zooms to default zoom ratio set in Preferences)                                                          |
| Num 1                                      | Display custom zoom ratio 1                                                                                           |
| Num 2                                      | Display custom zoom ratio 2                                                                                           |
| Ctrl + Shift + Up<br>arrow / Down<br>arrow | Pan data window up/down if<br>zoomed in vertically                                                                    |
| Num 5                                      | Switch cursor to opposite end of selection                                                                            |
| I                                          | Set Mark In at the current cursor position                                                                            |
| 0                                          | Set Mark Out at the current cursor position                                                                           |
| Ctr + Shift + A                            | Arm for recording                                                                                                    |
| Ctrl + Start/stop                          | recording                                                                                                    |
| Q                                          | Toggle looped playback                                                                                                |
| Space or F12                               | Play or Stop the contents of the data window in default mode                                                          |
| Shift + Space or<br>Shift + F12            | Play All                                                                                                    |

| Enter or Ctrl + F12 | Play/Pause                                                                                |
|---------------------|-------------------------------------------------------------------------------------------|
| Х                   | Switch play mode through<br>Normal, Play as Sample, and<br>Play as Cutlist playback modes |
| Esc                 | Stop playback                                                                             |
| F                   | Seek cursor on playback                                                                   |
| Ctrl + K            | Preview cut (skip selection on playback with pre-roll)                                    |
| Ctrl + Shift + K    | Play to cursor with pre-roll                                                              |
| J or K or L         | Scrub playback                                                                            |
| F6                  | Toggle playback scrolling on and off                                                      |
| Shift + F6          | Toggle smooth playback scrolling on and off                                               |
| F7                  | Generate MIDI timecode                                                                    |
| Ctrl + F7           | Trigger from MIDI timecode                                                                |

# **Event Tool Shortcuts**

| D or Shift + D                | Select the previous/next editing tool   |
|-------------------------------|-----------------------------------------|
| S                             | Split events at cursor                  |
| Ctrl + Shift + T              | Show/hide fade lengths between events   |
| Ctrl + Shift + X              | Toggle automatic crossfades<br>on/off   |
| Shift + Right arrow           | Select the next event                   |
| Shift + Left arrow            | Select the previous event               |
| Shift + Home                  | Select the first event                  |
| Shift + End                   | Select the last event                   |
| Ctrl + Shift + Right<br>arrow | Extend selection to the next event      |
| Ctrl + Shift + Left<br>arrow  | Extend selection to the previous event  |
| Shift + Ctrl + hom            | Extend the selection to the first event |
| Extend                        | the selection to the last event         |
| Ctrl + Shift + R              | Auto ripple events                      |

#### **Regions List Shortcuts**

| Space | Play or stop the active marker or region |
|-------|------------------------------------------|
| Enter | Edit the active marker or region         |

| Del      | Delete the active marker or region       |
|----------|------------------------------------------|
| Ctrl + I | Create region from the current selection |
| Ctrl + D | Replicate selected region.               |
| Ctrl + U | Update region to match selection         |

# Playlist/Cutlist Shortcuts

| Space                     | Play or stop the active playlist entry                  |
|---------------------------|---------------------------------------------------------|
| Enter                     | Edit the active playlist entry                          |
| Del                       | Delete the active playlist entry                        |
| +                         | Add one to the active playlist entry play count         |
| -                         | Subtract one from the active playlist entry play count  |
| Ctrl + E then Ctrl +<br>8 | Add or remove a stop point on the active playlist entry |
| Ctrl + P                  | Toggle pre-roll on and off for the playlist             |
| Ctrl + I                  | Add selected Regions List item to Playlist              |
| Ctrl + D                  | Replicate selected playlist region.                     |

#### Script Editor Shortcuts

| Ctrl + N          | Create a new script                              |
|-------------------|--------------------------------------------------|
| Ctrl + O          | Open a script                                    |
| Ctrl + R          | Run script                                       |
| Ctrl + Shift + R  | Compile script                                   |
| Ctrl + S          | Save script                                      |
| F                 | Find next instance of last-<br>searched text     |
| Shift + F3        | Find previous instance of last-<br>searched text |
| Ctrl + F3         | Find next instance of the selected text          |
| Ctrl + Shift + F3 | Find previous instance of the selected text      |

Last modification: 14/12/2024 01:13:36

More information: defkey.com/it/sound-forge-pro-18-shortcuts Customize this PDF...